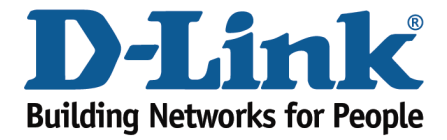

## DSL-526B – Configuring PPPoE / PPPoA

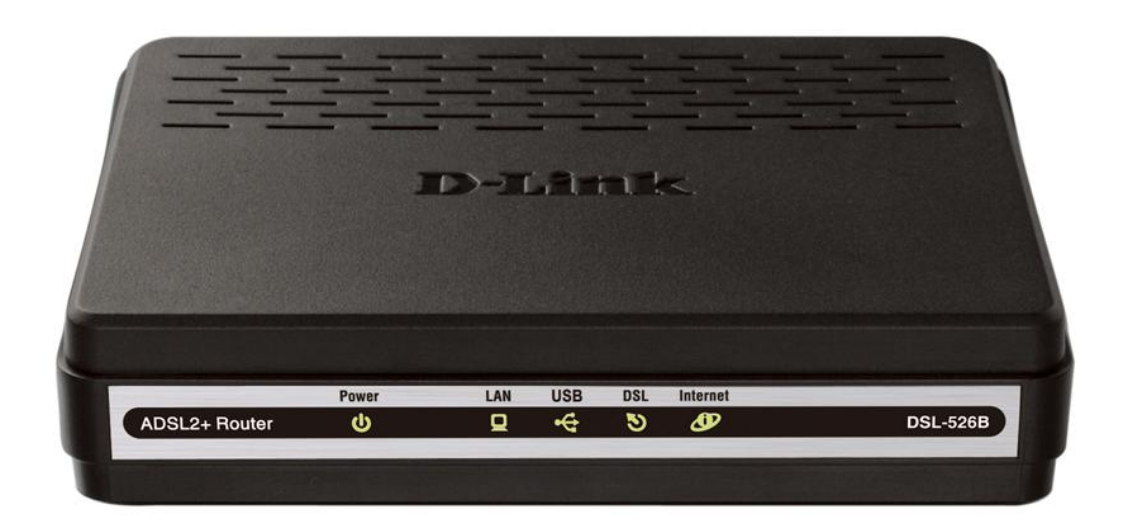

This document will detail how to configure PPPoE / PPPoA on the DSL-526B.

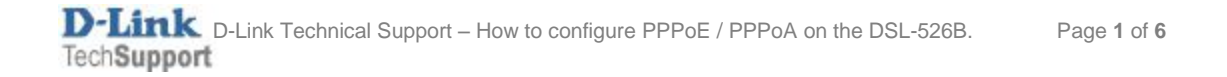

- 1. Log in to the modem with the computer connected to the modem via Ethernet.
  - URL: <u>http://192.168.1.1</u> (default)
  - Username: admin
  - Password: admin (default)
  - Validate Code: (randomly generated)

| ADSL Router - Windows Internet Explorer         |                                             |                                                 |
|-------------------------------------------------|---------------------------------------------|-------------------------------------------------|
| 🕒 🗸 🖉 http://192.168.1.1/                       |                                             | 🔸 🗟 😽 🗙 🐷 Bing 🛛 🔎 -                            |
| х 🖣 •                                           |                                             |                                                 |
| 🚖 Favorites 🛛 🙀 🙆 Suggested Sites 👻 🏈 Web Slice | Gallery •                                   |                                                 |
| ADSL Router                                     |                                             | 🚡 🔹 🔝 👻 🖃 👼 💌 Page 👻 Safety 👻 Tools 💌 🔞 💌       |
|                                                 | Product Page: DSL-5268 F                    | irmware Version: AU_2.00                        |
|                                                 |                                             |                                                 |
|                                                 | D-Link                                      |                                                 |
|                                                 |                                             |                                                 |
|                                                 |                                             |                                                 |
|                                                 | LOGIN                                       |                                                 |
|                                                 | Welcome to DSI-526B Web Management          |                                                 |
|                                                 |                                             |                                                 |
|                                                 | Username : admin                            |                                                 |
|                                                 | Validate Code: DNIPL                        |                                                 |
|                                                 | DNI Pr                                      |                                                 |
|                                                 | Refresh                                     |                                                 |
|                                                 |                                             |                                                 |
|                                                 | Logn                                        |                                                 |
|                                                 |                                             |                                                 |
|                                                 | BROADBAND                                   |                                                 |
|                                                 | Convertet @ 2008-2010.D-J and Systems. Inc. |                                                 |
|                                                 |                                             |                                                 |
|                                                 |                                             |                                                 |
|                                                 |                                             |                                                 |
|                                                 |                                             |                                                 |
|                                                 |                                             |                                                 |
|                                                 |                                             |                                                 |
|                                                 |                                             |                                                 |
| Done                                            |                                             | 😌 Internet   Protected Mode: Off 🛛 🖓 🔹 🔍 125% 💌 |

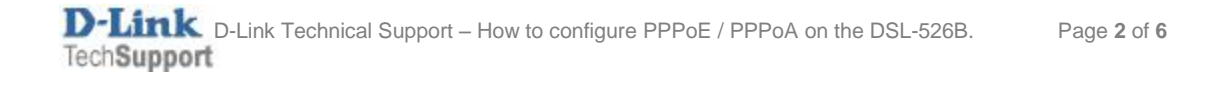

- 2. If it's your first time configuring an internet connection, you will be prompted to run through the **QUICK SETUP.**
- 3. Uncheck the 'DSL Auto-connect' option (this will save time and stop the modem from auto detecting the correct parameters).
- 4. Enter the correct VPI and VCI values
  - Australia: VPI is 8 and VCI is 35
  - New Zealand: VPI is **0** and VCI is **100**

| 🔗 DSL Router - Windows In                                                 | ernet Explorer                                                                                                    |                                                             | - 6 🗙                      |
|---------------------------------------------------------------------------|----------------------------------------------------------------------------------------------------|-------------------------------------------------------------|----------------------------|
| 🕒 🗸 🖉 http://192                                                          | 68.1.1/main.html                                                                                                    | 🕶 🗟 😽 🗙 📴 Bing                                              | + م                        |
| х 🎭 🕶                                                                     |                                                                                                    |                                                             |                            |
| 🚖 Favorites 🛛 🚖 🎒 Su                                                      | gested Sites 👻 🧭 Web Slice Gallery 👻                                                                                                    |                                                             |                            |
| Ø DSL Router                                                              |                                                                                                    | 🟠 👻 🔝 👻 🖃 👼 👻 Page 👻 Safet                                  | y 🕶 T <u>o</u> ols 🕶 🔞 🕶 🦈 |
| D-Link                                                                    |                                                                                                    |                                                             | $ \longrightarrow $        |
| Device Info<br>Quick Setup<br>Advanced Setup<br>Diagnostics<br>Management | Quick Setup         Tas Quick Setup wilg guide you through the steps necessary to configure your DSL Router.         ATM VC Configuration         Setup to the check box below to enable DSL Auto-connect process.         DSL Auto-connect         The Vtrual Path Identifier (VPI) and Vtrual Channel Identifier (VCI) are needed for setting up the ATM PVC. Do not change VPI and VCI numbers unless your ISP instructs you of VPI (124:0533) 35         Enable Quality Of Service         Enable Quality Of Service         Enable Quality Of Service | herwise.<br>requertly. Use Advanced Setup/Quality of Servic | e to assign                |
|                                                                           | Recommend: 800x600 pixels, High Color(16 Bits)                                                                                                    |                                                             |                            |
|                                                                           |                                                                                                    | Internet   Protected Mode: Off                              | 🗟 🕶 🍕 125% 💌 🔤             |

## 5. Select Next

- 6. Choose **PPP over Ethernet (PPPoE)** for Australia or **PPP over ATM (PPPoA)** for New Zealand.
- 7. Ensure the Encapsulation Mode is set to **LLC/SNAP-BRIDGING** when in PPPoE or **VC/MUX** when in PPPoA.

| Ø DSL Router - Windows                                                    | Internet Explorer                                                                                                    | - 0 💌                                     |
|---------------------------------------------------------------------------|----------------------------------------------------------------------------------------------------|-------------------------------------------|
| 🕒 🗢 🙋 http://19                                                           | 2.168.1.1/main.html                                                                                                    | 👻 🔄 😽 🗙 📴 Bing 🛛 🔎 👻                      |
| x ® -                                                                     |                                                                                                    |                                           |
| 🚖 Favorites 🛛 🚖 🅭 S                                                       | uggested Sites 🔻 🎒 Web Slice Gallery 🕶                                                                                                    |                                           |
| Ø DSL Router                                                              |                                                                                                    | 🟠 🔻 🔝 👻 🖼 👘 👻 Page 👻 Safety 👻 Tools 👻 🔞 👻 |
| D·Link                                                                    |                                                                                                    |                                           |
| Device Info<br>Quick Setup<br>Advanced Setup<br>Diagnostics<br>Management | Connection Type<br>Select the type of network protocol for IP over Ethernet as WANI interface<br>PPP over ATH (PPPA)<br>MAC Encapsulation Routing (MER)<br>IP over ATH (IPDA)<br>Bridging<br>Incapsulation Mode<br>LLC'SNAP-BRIDGING * |                                           |
|                                                                           | Recommend: 800x600 pixels, High Color(16 Bits)                                                                                                    |                                           |
| Done                                                                      |                                                                                                    | 🕒 Internet   Protected Mode: Off          |

## 8. Select Next

| 🔗 DSL Router - Windows Inte                                               | rnet Explorer                                                                                                    |                                       | - 0 ×               |
|---------------------------------------------------------------------------|----------------------------------------------------------------------------------------------------|---------------------------------------|---------------------|
| 🕒 🗢 🕖 http://192.1                                                        | 58.1.1/main.html                                                                                                    | 🝷 📴 😽 🗙 📴 Bing                        | ۍ م                 |
| х № -                                                                     |                                                                                                    |                                       |                     |
| 🚖 Favorites 🛛 🚖 🍘 Sugg                                                    | pested Sites 👻 💋 Web Slice Gallery 🕶                                                                                                    |                                       |                     |
| Ø DSL Router                                                              |                                                                                                    | 🚡 🔹 🔝 👻 🖃 👼 👻 <u>P</u> age 👻 Safety 🕶 | Tools • 🕢 • "       |
| D-Link                                                                    |                                                                                                    |                                       | $ \longrightarrow $ |
| Device Info<br>Quick Setup<br>Advanced Setup<br>Diagnostics<br>Management | PPP Username and Password         PPP usually requires that you have a user name and password to establish your connection. In the boxes below, enter the user name and password that your ISP has provided to you         PPP Username:         PPP Destansion         Dall on demand (with idle timeout timer)         PPP IP Perstension         Use State: IP Address         Retry PPP password on authentication error         Enable PPP Debug Mode         Ørdige PPPoE Frames Between WAN and Local Ports (Default Enabled) |                                       |                     |
|                                                                           | Recommend: 800x060 pixels, High Color(16 Bits)                                                                                                    |                                       |                     |
| Done                                                                      |                                                                                                    | nternet   Protected Mode: Off         | • 🔍 125% •          |

- 9. Enter the PPP Username and PPP Password which is provided to you by your Internet Service Provider (ISP).
  - Leave the PPPoE Service Name blank and Authentication Mode to AUTO

10. Leave all other settings as default and click Next.

| Image: Image: Image | 🍘 DSL Router - Windows I                                                  | ternet Explorer                                    |                                | - 6 🗙                |
|----------------------------------------------------------------------------------------------------|---------------------------------------------------------------------------|----------------------------------------------------|--------------------------------|----------------------|
| x © *<br>foronte:                                                                                                    | 🕒 🗸 🖉 http://192                                                          | 168.1.1/main.html                                  | 🕶 🗟 😽 🗙 🗔 Bing                 | + م                  |
| Image: Text Control   Part At the second of the second of the second                      | X Bir                                                                     |                                                    |                                |                      |
|                                                                                                    | 🚖 Favorites 🛛 🚖 🎒 Su                                                      | ggested Sites 🕶  Web Slice Gallery 🕶               |                                |                      |
| Definit         Device Info         Quick Setup         Advanced Setup         Diagnostics         Management         Eable EMP Multicast, and WAN Service         Eable IMP Multicast, and WAN Service         Eable IMP Multicast, and WAN Service         Eable IMP Multicast, and WAN Service         Service Name       proper_0_0_3_3_1                                                                                                    | Ø DSL Router                                                              |                                                    | 🟠 🕶 🔝 👻 🖼 🚋 🕶 <u>P</u> age 🕶   | Safety • Tools • 🕢 • |
| Device Info       Network Address Translation Settings         Device Setup       Translation Settings         Management       Imagement         Device Info       Imagement         Device Info       Imagement                                                                                                    | D-Link                                                                    |                                                    |                                | <                    |
|                                                                                                    | Device Info<br>Quick Setup<br>Advanced Setup<br>Diagnostics<br>Management | Accorded Concernment                               |                                |                      |
|                                                                                                    | Done                                                                      | Hecolimental autoadu pixels, rigin colar( to bils) | Internet   Protected Mode: Off |                      |

- 11. Ensure Enable NAT and Enable Firewall are both checked (enabled). Click Next.
- 12. Click **Next** on the 'Device Setup' unless you wish to make changes to the DHCP Scope or change the LAN IP of the modem.

| Ø DSL Router - Windows In                                                 | ternet Explorer                                                                                                    |                                | - 6 <b>×</b>                   |
|---------------------------------------------------------------------------|----------------------------------------------------------------------------------------------------|--------------------------------|--------------------------------|
| 🕒 🗢 💋 http://192                                                          | 168.1.1/main.html                                                                                                    | 🕶 🔛 🍫 🗙 📴 Bing                 | + م                            |
| X 🖏 -                                                                     |                                                                                                    |                                |                                |
| 🚖 Favorites 🛛 🙀 🎒 Su                                                      | ggested Sites 👻 🧭 Web Slice Gallery 🝷                                                                                                    |                                |                                |
| Ø DSL Router                                                              |                                                                                                    | 🟠 🕶 🔝 👻 🖃 👘 👻 Page 🕶 Sa        | ifety 🕶 T <u>o</u> ols 🕶 🔞 🕶 🎬 |
| D·Link                                                                    |                                                                                                    |                                | =                              |
| Device Info<br>Quick Setup<br>Advanced Setup<br>Diagnostics<br>Management | Device Setup         Configure the DSL Router IP Address and Subnet Mask for LAN interface.         IP Address:       192.168.1.1         Subnet Mask:       255.255.255.0         Deable DHCP Server         Enable DHCP Server         Start IP Address:       192.168.1.2         Subnet Mask:       255.255.0         Leased Time (hour): 24 |                                |                                |
|                                                                           | Recommend: 8/0/r/00 pixels, High Color(16 Bis)                                                                                                    |                                |                                |
| Done.                                                                     | Recommend: souxioup pixels, high Colox(16 bits)                                                                                                    | Internet   Protected Mode: Off | - € 125% -                     |
|                                                                           |                                                                                                    |                                |                                |

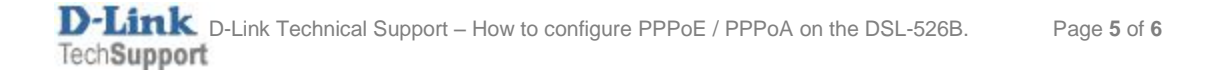

13. A summary of the settings will be displayed, select **Save/Reboot** to save and apply the changes – the modem will reboot.

| 🝘 DSL Router - Windows Int    | ternet Explorer                                                                                                    |                          |                              |                                |                                | - C ×                         |
|-------------------------------|----------------------------------------------------------------------------------------------------|--------------------------|------------------------------|--------------------------------|--------------------------------|-------------------------------|
| 🕒 🕞 🗢 🙋 http://192.           | 168.1.1/main.html                                                                                                    |                          |                              |                                | 👻 🔄 😽 🗙 🖸 Bing                 | • م                           |
| x the                         |                                                                                                    |                          |                              |                                |                                |                               |
| 🔶 Favorites 🛛 🍐 🍘 Suc         | ggested Sites 👻 💋 Web Slie                                                                                                    | ce Gallery 🔻             |                              |                                |                                |                               |
| 6 DSL Router                  |                                                                                                    |                          |                              |                                | 🚵 💌 🔝 👻 🖷 🖶 🖕 Page 🕶           | Safety 🕶 T <u>o</u> ois 🕶 🔞 🕶 |
| D-Link                        |                                                                                                    |                          |                              |                                |                                | $ \longrightarrow $           |
| Device Info                   | WAN Setup - Summa                                                                                                    | шу                       |                              |                                |                                |                               |
| Quick Setup<br>Advanced Setup | Make sure that the set                                                                                                    | tings below match the se | ttings provided by your ISP. |                                |                                |                               |
| Diagnostics                   | PORT / VPI / VCI:                                                                                                    | 0 / 8 / 35               |                              |                                |                                |                               |
| Management                    | Connection Type:                                                                                                    | PPPoE                    |                              |                                |                                |                               |
|                               | Service Name:                                                                                                    | pppoe_0_8_35_1           |                              |                                |                                |                               |
|                               | Service Category:                                                                                                    | UBR                      |                              |                                |                                |                               |
|                               | IP Address:                                                                                                    | Automatically Assigned   |                              |                                |                                |                               |
|                               | Service State:                                                                                                    | Enabled                  |                              |                                |                                |                               |
|                               | NAT:                                                                                                    | Enabled                  |                              |                                |                                |                               |
|                               | Firewall:                                                                                                    | Enabled                  |                              |                                |                                |                               |
|                               | IGMP Multicast:                                                                                                    | Disabled                 |                              |                                |                                |                               |
|                               | Quality Of Service:                                                                                                    | Disabled                 |                              |                                |                                |                               |
|                               | Cluck "Save/Rebook" to save these settings and reboot router. Odk "Back" to make any modifications.<br>NDTE: The complication process takes about 1 munite to complete and your DSE, Router will reboot. |                          |                              |                                |                                |                               |
|                               | Back Save/Reboot                                                                                                    |                          |                              |                                |                                |                               |
|                               |                                                                                                    |                          |                              |                                |                                |                               |
|                               |                                                                                                    |                          |                              |                                |                                |                               |
|                               |                                                                                                    |                          |                              |                                |                                |                               |
|                               |                                                                                                    |                          |                              |                                |                                |                               |
|                               |                                                                                                    |                          |                              |                                |                                |                               |
|                               |                                                                                                    |                          |                              |                                |                                |                               |
|                               |                                                                                                    |                          |                              |                                |                                |                               |
|                               |                                                                                                    |                          |                              |                                |                                |                               |
|                               |                                                                                                    |                          |                              |                                |                                |                               |
|                               |                                                                                                    |                          |                              |                                |                                |                               |
|                               |                                                                                                    |                          | Recommend: 800x6             | 00 pixels, High Color(16 Bits) |                                |                               |
| Done                          | 1                                                                                                    |                          |                              |                                | Internet   Protected Mode: Off | 🔩 🔹 🔍 125% 💌 🖉                |